## OvidToday<sup>™</sup> Ovid電子ジャーナル iPad®専用リーダー

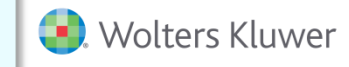

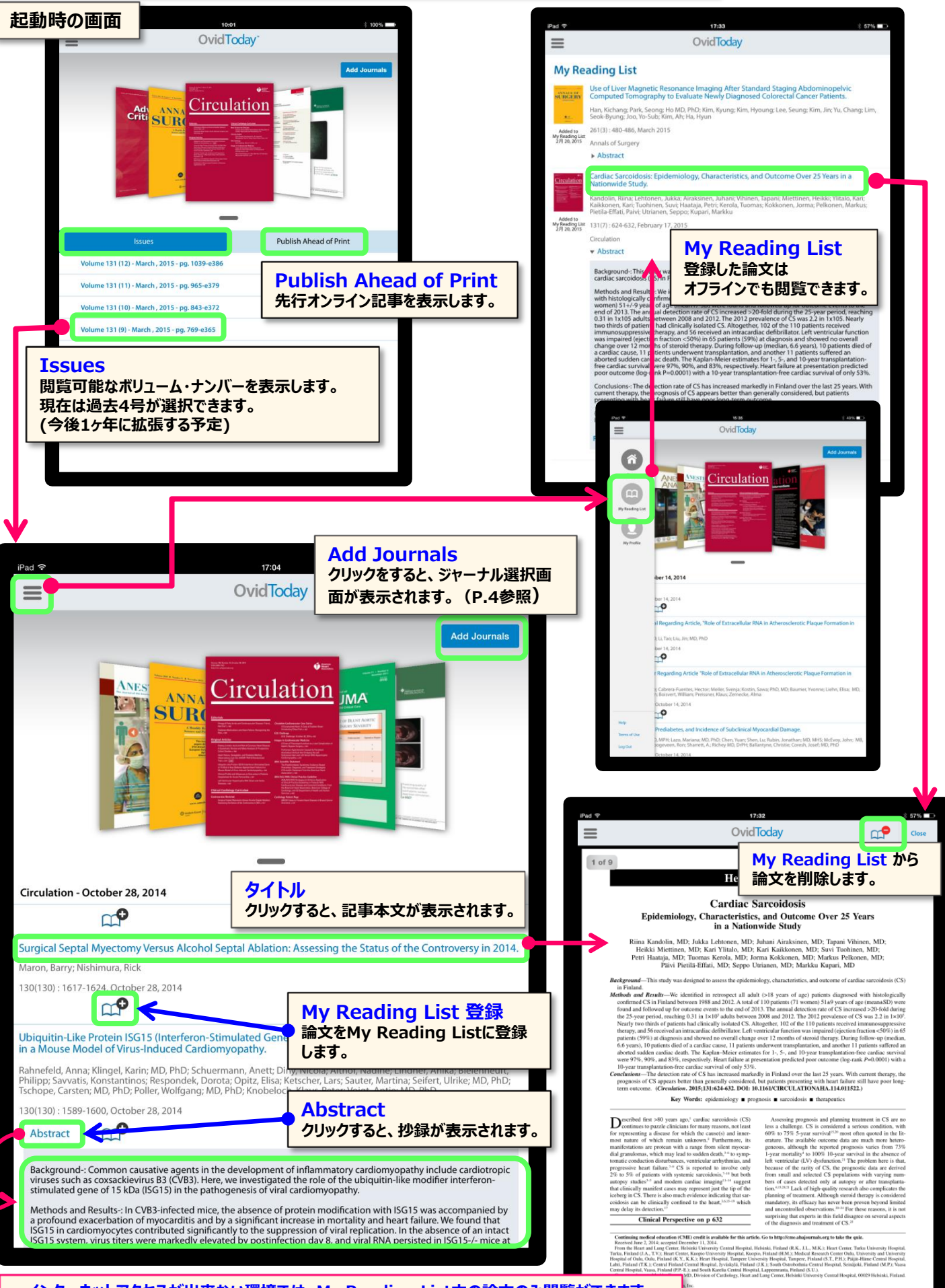

<mark>アプリケーションは無料です。</mark> ダウンロードはこちらのQRコードを読み取るか、検索サイトや Apple App Storeにて「OvidToday」で検索をお願い致します。

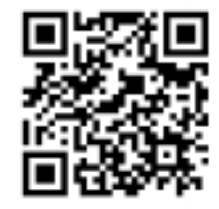

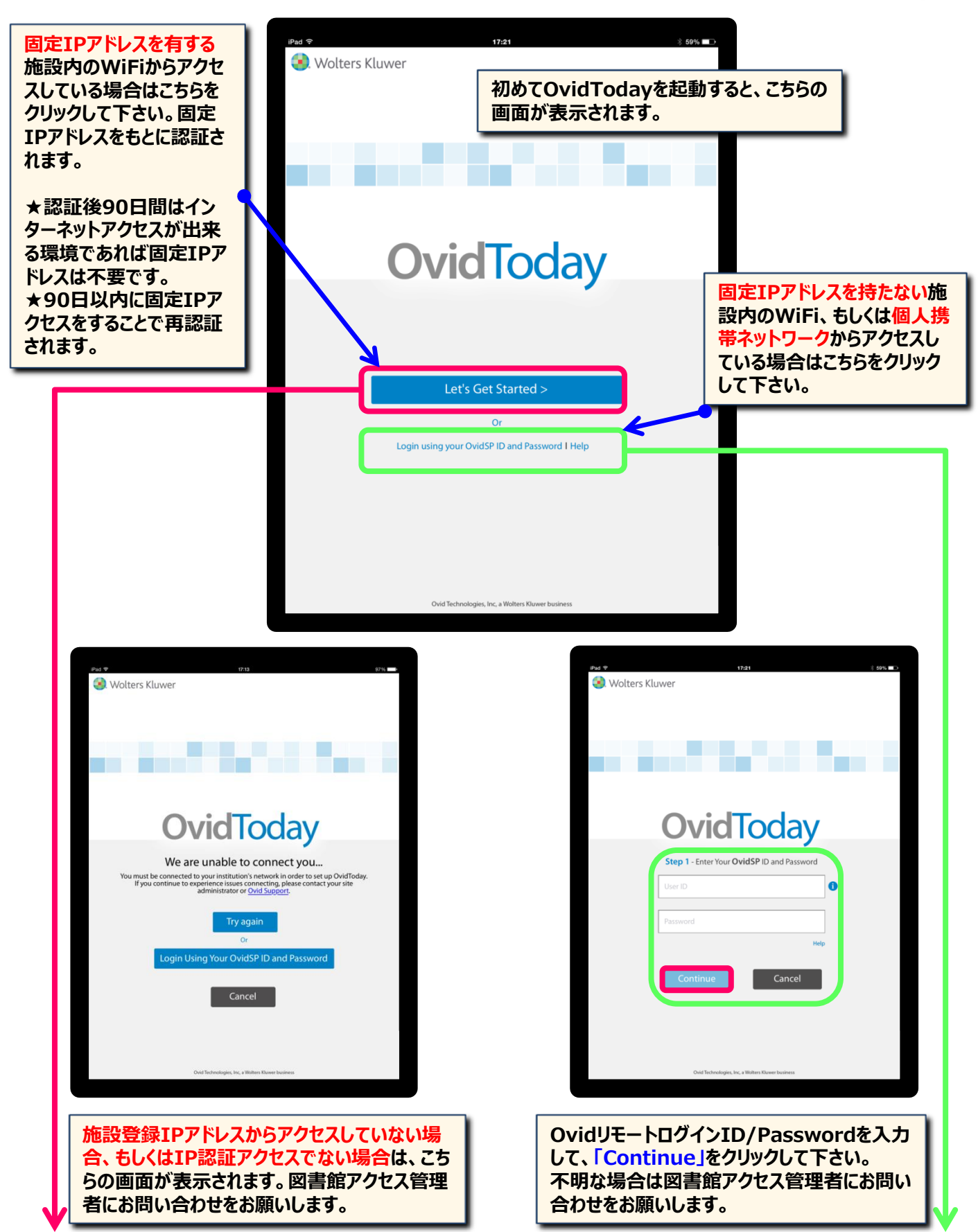

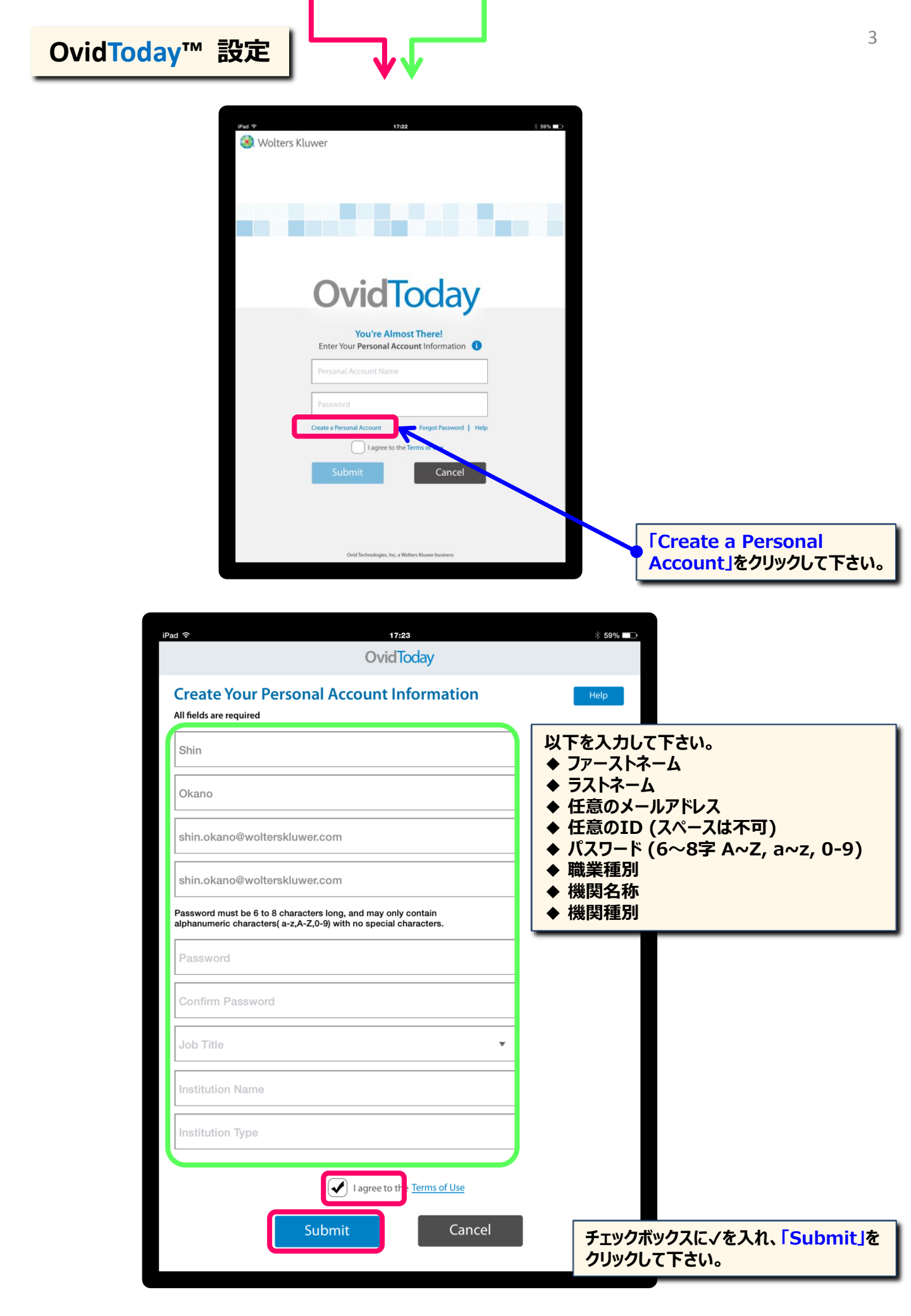

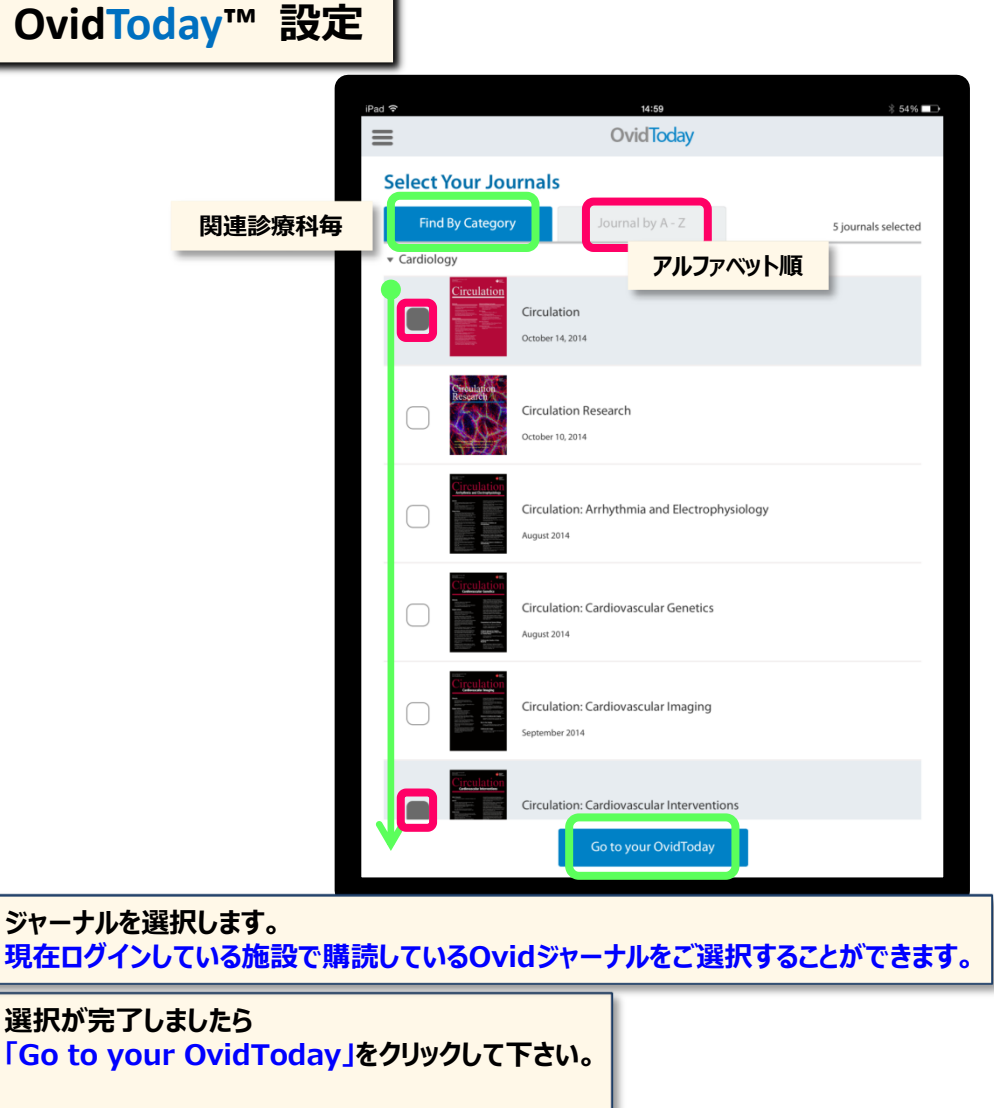

以上で設定は完了です。

OvidToday<sup>™</sup> FAQ

Q: OvidTodayは施設を退職した場合でも利用が可能なのでしょうか?

A:いいえ、利用はできません。

Q:オフライン(インターネットアクセスができない環境)での利用は可能ですか? A: My Reading Listに登録した論文の閲覧のみ可能です。

Q:OvidリモートログインID/Password経由で利用しています。セキュリティ上パスワードが定期的に変更されます。パスワードが変更されるとどうなりますか?

A:設定時に2ページで入力したパスワードと照合ができないため、パスワードの入力が求められます。新しいパス

ワードをご入力下さい。認証確認後今までのOvidTodayが表示されます。

Q:固定IPアドレスを有する施設内WiFi経由で利用しています。施設外では利用できないのでしょうか。 A:初回接続時に施設内WiFiの固定IPで認証が行われてから90日間は、インターネットアクセスが出来る環境で 利用ができます。なお再度施設内WiFi経由で利用することで、90日間利用が延長されます。